## 医療費通知のウェブ化に関する手続き(運用マニュアル)

#### 医療費通知の電子媒体化(Web利用)および初回登録のお願い

当健保では年1回医療費通知を発行しておりましたが、今年度より医療費に係る情報提供の迅速化 を目的にインターネットを利用したお知らせに変更いたします。 当健保から7月初旬に「webサービスのご案内ハガキ」をお届けしますので、ハガキの案内を確認 のうえ初回登録を行ってください。

対象者: 当健保の被保険者(加入者)

サービス名称: KOSMO Communication Web (以下、「KOSMO Web」)\*

開始月: 令和2年7月(IDハガキ配布以降)

\* KOSMO Web は㈱大和総研ビジネス・イノベーションが開発運営しているシステムで当健保が運営を委託しています。

Web 利用のメリット

#### ●毎月の医療費情報を見ることができる

更新は毎月末に行われます。 更新されるデータは、その月に当健保が受理した医療機関等からの請求分です。 医療機関からの請求は、通常、受診後2ヵ月後となります。 医療機関等からの請求が遅れると、その分 Web 上に反映されるのも遅くなります。

#### ●過去2年分までの医療費を確認できる

蓄積されるデータは令和2年4月分からで、2年を超過したデータは削除されます。 (e-TAX に表示される医療費等は令和2年1月分からとなります。) 条件を絞って表示したり、印刷も可能です。

#### ●ネット環境があれば PC、スマホでいつでもどこでも閲覧できる

通信料がかかります。

特にスマートフォンを利用される場合は、定額サービス等に加入していないと通信料が高額になることがありますのでご注意ください。

#### ●データが更新されると案内のメールが届く

メール受信希望の設定をする必要があります。(下記「注意事項4.」もご確認ください)

注意事項

- 1. 今後文書による医療費通知は行いません。
- 初回登録依頼ハガキ発送日以降に入社した方へは登録依頼ハガキまたは健康保険証配布時に 台紙に印字して仮ユーザIDと仮パスワードをお知らせします。
   ※台紙に印字された場合の記載様式(サンプル)

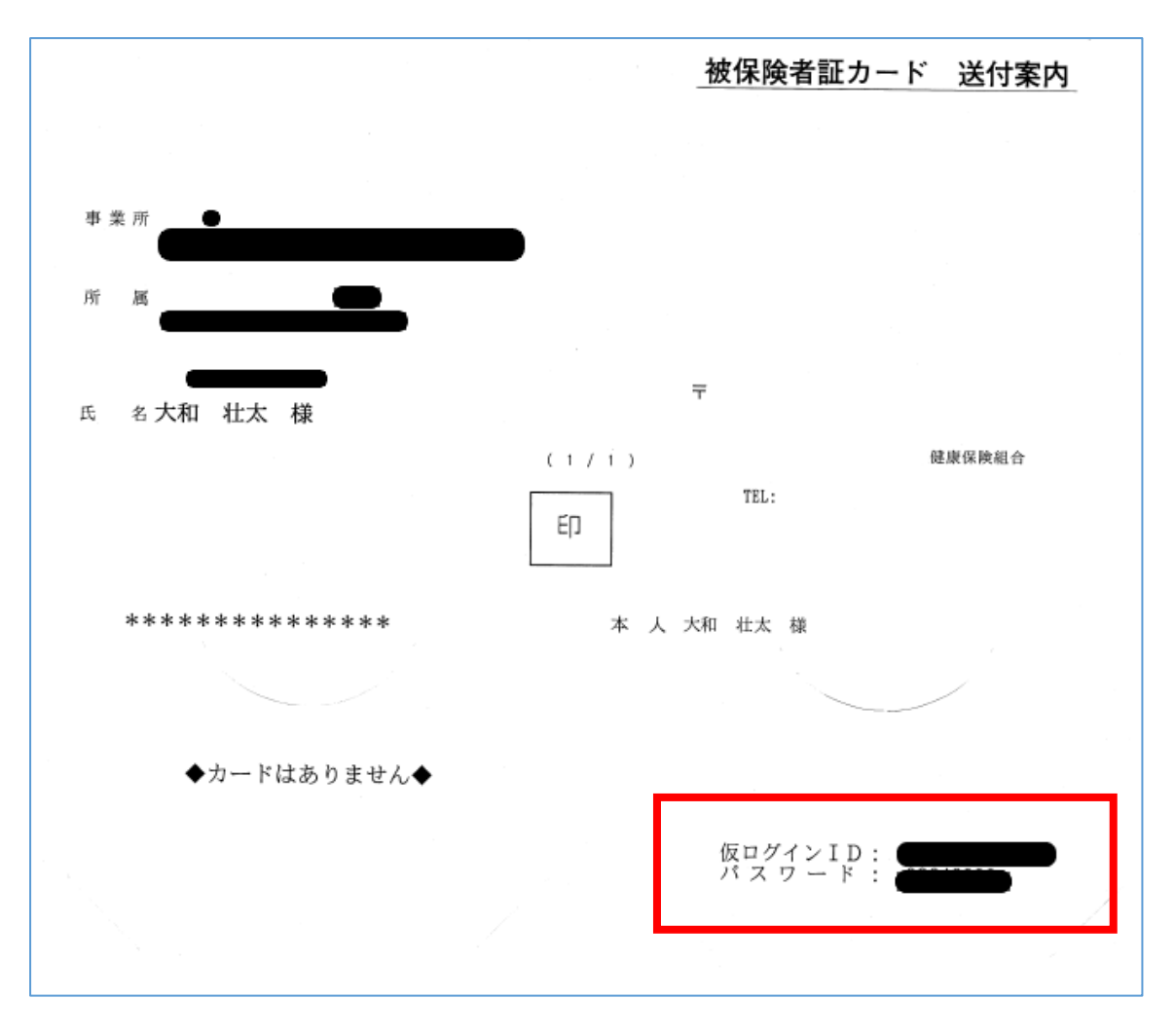

- 3. 医療機関にかからなかった月のデータは掲載されません。
- 4. 個人設定でメール受信希望の設定をされた方は、データが更新されると案内のメール が届きます。

<u>医療費通知を添付ファイル等でお知らせすることはありません</u>ので必ず KOSMO Web に ログインしてご覧ください。

医療費通知を利用したウィルスメール被害が多発していますので、差出人がいつもと違う、 医療費通知が添付ファイルで届いたという場合は、ウィルスメールの可能性もありますので、 添付ファイルを開かずに当健保までご連絡ください。

操作方法等の詳細は、当健保のホームページでも掲載しておりますのでご確認ください。 ID やパスワードを忘れた際の Q&A も掲載しております。 目次

| 初めてログインする場合 ・・・・・・・・・・・・・・・・・・・・・・・              | •   | •   | ••• | ••• | • 4  |
|--------------------------------------------------|-----|-----|-----|-----|------|
| ログインとログアウトについて ・・・・・・・・・・・・・・・・・・・・・・            | •   | •   | ••• | ••  | • 8  |
| ログイン ID の再確認(ログイン ID を忘れた場合) ・・・・・・・・・           | •   | •   | ••• | ••• | • 9  |
| ログインできない (ログインパスワードを忘れた) 場合 ・・・・・・・・             | ••• | •   | •   | ••• | • 14 |
| 医療費情報を照会する場合・・・・・・・・・・・・・・・・・・・・・・・・・・・・・・・・・・・・ | ••• | ••  | •   | ••• | • 16 |
| 医療費控除用通知情報 (e-Tax) を照会する場合 ・・・・・・・・・・・・          | ••• | • • | •   | ••• | • 19 |

## 初めてログインする場合

当組合加入者(被保険者)には、「健保組合からのWebサービスのご案内」ハガキを送付しております。

新しく入社された方は、健康保険証と共に ID・パスワードを発行しますので案内に沿って登録を 進めてください。このハガキが発行されるのは各被保険者1度だけです。

①健保組合から送付しました web サービスのご案内ハガキをご確認ください。

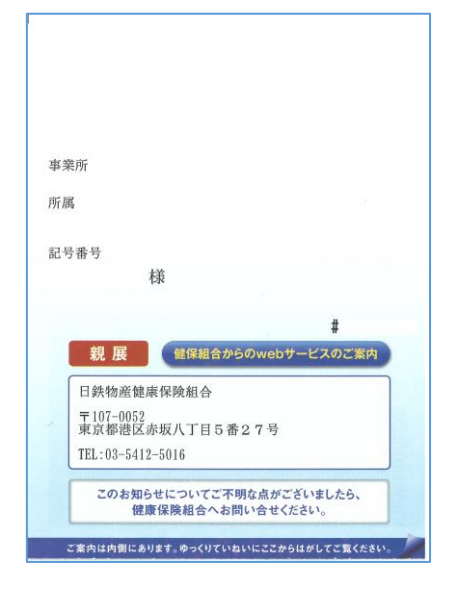

②ハガキを開くと左下に仮ユーザ ID と仮パスワードが記載されています。

| webサービスのご案内                                                                                                    | 登録の手順                                                |                                                                                                    |
|----------------------------------------------------------------------------------------------------|------------------------------------------------------|----------------------------------------------------------------------------------------------------|
| 当健康保険組合では皆様の利便性向上を目的に「web<br>サービス」をご提供いたはます。<br>このサービスにご登録いただくと、皆様が病気やけがのため<br>保険診療をひけられたときに支払った医療費がweb上でご覧<br>いたがはまかの。是車ご手見べたい。 | STEP1<br>KOSMO Communication Web<br>ヘアクセス            | <mark>https://kosmoweb.jp</mark><br>にアクセスしてください。                                                              |
| 本通知では、ご利用いただくために必要な「仮ユーザID」<br>「仮パスワード」をお知らせしております。                                                                              | STEP2<br>仮ユーザID・<br>仮バスワードを入力                        | トップページから左記の仮ユーザID<br>仮バスワードを入力してください。                                                                         |
| お手数できか、FBCへアクセスレイいたたち<br>ご登録をお願いいたします。                                                                                           | 57EP3<br>保険者書号・<br>生年月日を入力                           | 保険者番号は、保険証の下部に表示<br>されている8桁の番号になります。<br>わ手光にご用意ください。                                                          |
| ■ webサービスURL<br>https://kosmoweb.jp                                                                                              | STEP4<br>被保険書様・被技養者様、<br>任意のユーザID・パス<br>ワード・各設定事項を入力 | 仮ユーザID・仮パスワード入力後<br>装装在意のID・パスワード永力<br>してくたさい。また、メールアドレス<br>も登録出来ますので各項目を入力<br>してくたさい。<br>ふ他人に利用されやすい生年月日・電話番 |
| 仮ユーザID                                                                                                    | STEP5<br>登録完了                                        | ₩はお増えくだかい。<br>登録完了です。<br>さっぞくサービスを利用してみましょう                                                                   |
| 低ハスワード                                                                                                    | ご不明な古け健康保険ま                                          | 日会へお問い会せください                                                                                                  |

③医療費照会サイト【KOSMO Web】にアクセスします(https://kosmoweb.jp)

ログイン画面が開きますので②で確認した仮 ID と仮パスワードを入力し、【ログイン】ボタンを 押します。

| KQSMQ.Web                                                                                               |                                    |                                                                                                    |
|----------------------------------------------------------------------------------------------------|------------------------------------|----------------------------------------------------------------------------------------------------|
| ログイン画面                                                                                                  |                                    |                                                                                                    |
| :                                                                                                    | ーザIDとバスワードを入力後、ログインボタンをクリックしてください。 |                                                                                                    |
|                                                                                                    | ユーザID<br>パスワード<br>ログイン             |                                                                                                    |
| IDを忘れた方はごちら<br>パスワードを忘れた方はごちら<br>毎月25日の21:00〜24:00はメンテナンス作業のため利用できません<br>(25日が土曜日・日曜日・祝祭日の場合は繰り上げとなります) |                                    | A STATE OF A STATE OF A STATE OF A STATE OF A STATE OF A STATE OF A STATE OF A STATE OF A STATE OF A STATE OF A |
|                                                                                                    |                                    |                                                                                                    |
| Copyright © Daiwa Institute of Research Business Innovatio                                              | Ltd. All Rights Reserved.          |                                                                                                    |

④本人確認画面が開きます。

- 1.保険者番号には8桁の保険者番号【06139729】を入力してください。
   (忘れた場合は保険証下部にも表示されています)
- 2. 生年月日欄にはご自身(被保険者)の生年月日を西暦8桁で入力してください。
- 3. 注意事項等の欄をご確認いただき、同意のうえで【確認】ボタンを押します。

| KQSMO. Web                                                              |                                                                                                    |                                                                                              |           |
|-------------------------------------------------------------------------|----------------------------------------------------------------------------------------------------|----------------------------------------------------------------------------------------------|-----------|
| 本人確認画面                                                                  |                                                                                                    |                                                                                              |           |
| 健康保険証の下段に記載されている8桁の保設<br>また、当システムを利用される場合、注意専巧<br>下記の注意専項・免責専項・セキュリティポ! | 検査番号と生年月日を入力してください。(保険者番号は記号番号<br>頃・免責事項・セキュリティポリシー等に同意していただく必要が<br>Jシー等をお読みいただき、同意いただける場合は、「同意する」              | rではありません)<br>多ります。<br>にチェックし、確認ポタンをクリックしてください。                                               |           |
|                                                                         | 保険者番号                                                                                                    | 06139729                                                                                     |           |
|                                                                         | 生年月日<br>(入力例:19790822)                                                                                          |                                                                                              |           |
|                                                                         | 注意事項・免責手                                                                                                    | 頃・セキュリティボリシー等                                                                                |           |
|                                                                         | KOSMO Comm                                                                                                    | nunication Web 利用規約                                                                          |           |
|                                                                         | 第1条(目的)<br>KOSMO Communication Web 利用規約(以下「本規約」<br>ービス」といいます。)を利用するうえでお客様に守っていた<br>組合」といいます。)の責任その他の必要事項について定める | といいます。)は、お客様がKOSMO Communication Web(以下「太サ<br>だく事項およびお客様が加入している当健康保険組合(以下「健康保険<br>ことを目的とします。 | Sand Mind |
|                                                                         | 第2条(定義)<br>本規約に用いる用語の定義は、次のとおりです。<br>(1)お客様とは、健康保険組合における被保険者、被保険者に打                                             | 夫養されている姉扶養者、および事業主参いいます。<br>ーー・・・・                                                           |           |
|                                                                         |                                                                                                    |                                                                                              |           |

⑤個人情報入力画面になります。

注) KOSMO Web の ID とパスワードは、世帯共通でご利用いただくことになります。

1. ユ ー ザ ID: 8桁以上13桁以内で設定してください。

※この ID は登録後変更不可能です。

2. パスワード: 8桁以上で設定して下さい。

(英・数・記号から最低1文字ずつを必ず使用)

メールアドレス: パスワードを忘れた際などにも利用することになります。
 ご自宅で利用することが多いようなら社用アドレスにされない方がいいかもしれません。後から変更可能です。

4.入力が終わりましたら【入力内容確認】ボタンを押します。

| KQSMO Web                                                                             | 日鉄物産健康保険組合                  |
|---------------------------------------------------------------------------------------|-----------------------------|
| 個人情報入力画面                                                                              |                             |
| ご希望のユーザID、パスワードおよび初期設定情報を入力し、入力内容確認ボタンをクリックしてく                                        | ください。                       |
| ・ユーザIDは一度登録すると変更できません。<br>・ユーザIDはお桁以上、13桁以内で入力してください。<br>・パスワードは8桁以上で入力してください。        |                             |
| ユーザID (必須)                                                                            | 8桁以上13桁以内         ※後から変更不可能 |
| パスワード (必須)                                                                            | 8桁以上 ※後から変更可能               |
| パスワード確認用(必須)                                                                          | 英・数・記号から最低1文字ずつを必ず使用        |
| メールアドレス (お須)                                                                          | 後から変更可能                     |
| 测知作器                                                                                  | 通知情報更新時のメール通知               |
|                                                                                       | 入力内容確認                      |
| 注意申項・免責申項・セキュリティポリシー等                                                                 |                             |
| Copyright © Daiwa Institute of Research Business Innovation Ltd. All Rights Reserved. |                             |

### ⑥入力内容確認画面で内容を確認し、間違いがなければ【実行】ボタンを押します。

| KQSMO Web                             |                                             | 日鉄物産健康保険組合                          |
|---------------------------------------|---------------------------------------------|-------------------------------------|
| 入力確認画面                                |                                             |                                     |
|                                       | ند<br>ند                                    | <b>刀内容を確認し、問題なければ実行ボタンを押してください。</b> |
|                                       | ユーザID (必須)                                  |                                     |
|                                       | バスワード (必須)                                  | *****                               |
|                                       | メールアドレス (必須)                                |                                     |
|                                       | 運知情報                                        | 通知指指更新時のメール通知                       |
|                                       |                                             | 実行 反る                               |
|                                       |                                             |                                     |
|                                       |                                             |                                     |
|                                       |                                             |                                     |
| け音声頂、色声声頂、わたっリニッポリる                   |                                             |                                     |
| 注意争項・光員争項・ビキュリティホリン                   | 2-3                                         |                                     |
| Copyright © Daiwa Institute of Resear | rch Business Innovation Ltd. All Rights Res | erved.                              |

⑦初回登録が完了しました。

【メニューへ】ボタンを押して、医療費の確認や設定変更ができる画面へ移行します。

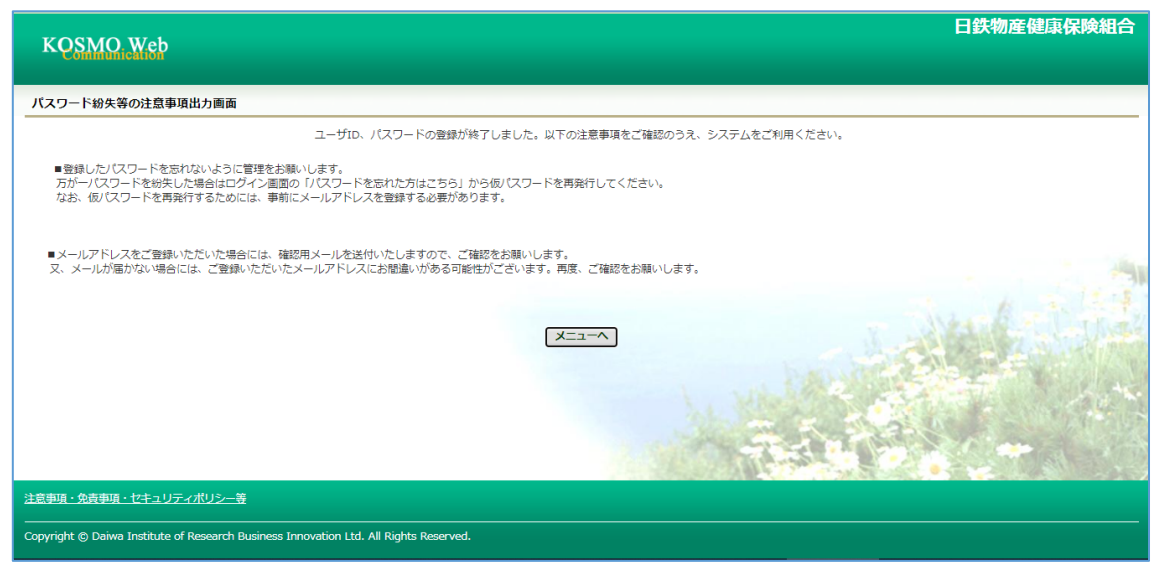

## ※登録後は以下の点にご注意ください。

\*ハガキの仮ユーザ ID とパスワードは利用できなくなります。

- \*登録したメールアドレス宛に【KOSMO Communication Web へようこそ】という自 動配信メールが届きます。このメールにログインユーザ ID が掲載されていますので、 この ID をお忘れにならないようご注意ください。(メールを残される、または、印刷 し大切に保管することを推奨いたします)
  - インターネットに繋がっている状態で自動配信メールが届かない場合は、登録したメ ールアドレスが間違っている可能性があります。

ログイン後の【個人情報管理】画面で確認し、訂正登録をしてください。

\*初回登録から1年経過しますと、ログインした際にパスワードの変更を求められます。 その際は画面の案内に従って新しいパスワードを設定してください。

## ログインとログアウトについて

●ログイン

ご自身で設定した ID とパスワードを入力し、ログインしてください。

ログイン情報を忘れた場合は「ログイン情報を忘れた場合」のマニュアルをご覧ください。

なお、KOSMO Webの閲覧中は、画面の【戻る】ボタンをご利用いただき、ブラウザの「戻る」 ボタンは利用しないでください。(再度ログインが必要になります)

| KQSMO Web                                                                                                |                                     |  |
|----------------------------------------------------------------------------------------------------|-------------------------------------|--|
| ログイン画面                                                                                                   |                                     |  |
|                                                                                                    | ユーザIDとバスワードを入力後、ログインボタンをクリックしてください。 |  |
|                                                                                                    | ユーザID  <br>パスワード                    |  |
| IDを忘れた方はごちら<br>ノ(スワードを忘れた方はごちら<br>毎月25日の21:00-24:00はXンテナンス作業のため利用できません<br>(25日が土曜日・日曜日・祝祭日の場合は後り上げとなります) | Tale 1                              |  |
| 注意事項・免责事項・セキュリティポリシー等<br>                                                                                |                                     |  |
| Copyright © Daiwa Institute of Research Business Innovation Lt                                           | td. All Rights Reserved.            |  |

### ●ログアウト

| 回回右上の【ログノソド】 かグマがらログノソト しさま | 画面右上の | ボタンからログアウトできます |
|-----------------------------|-------|----------------|
|-----------------------------|-------|----------------|

| KOSMO Web                        |                | 日鉄物産健      | 康 <mark>保 [2411合</mark><br>EL: 03-5412-5016 |
|----------------------------------|----------------|------------|---------------------------------------------|
| トップ 通知情報照会 個人情報管理 医療費控除用通知       |                |            |                                             |
| ☆ メインメニュー画面                      | メニューを選択してください。 |            |                                             |
| <u>∰</u> → 通知情報照会                | 🕀 個人情報管理       | 國 医旋转控除用通知 |                                             |
| ※医療賃任時用通知(e-Taxinjt7)メニュー利用時の注意事 | Ę.             |            |                                             |
|                                  |                |            |                                             |
| 注意事項・免責事項・セキュリティポリシー等            |                |            |                                             |

\*閲覧可能時間は、6時~24時です。

\*毎月25日の21時~24時はメンテナンスのため閲覧はできません。

(25日が土日祝日の場合は、その翌日となります。)

## ログイン ID の再確認

### ①本人情報入力画面の表示

KOSMO Web のログイン画面の左下に記載のある【ID を忘れた方はこちら】をクリックします。

| КОЅМО Жев                                                                                                   |                           |                  |  |
|----------------------------------------------------------------------------------------------------|---------------------------|------------------|--|
| ログイン画面                                                                                                    |                           |                  |  |
|                                                                                                    | ユーザIDとバスワードを入力後、ログー       | シボタンをクリックしてください。 |  |
|                                                                                                    | ユーザID  <br>パスワード  <br>ロダイ | >                |  |
| 10を忘れた方はごちら<br>(パイロードキャートキャー<br>ちら<br>毎月25日の21:0~24:00はメンテナンス作業のため利用できません<br>(25日が出程日・日曜日・祝祭日の場合は偽り上げとなります) |                           | -                |  |
| <u>注意事項・免責事項・セキュリティポリシー等</u><br>-                                                                           |                           |                  |  |
| Copyright © Daiwa Institute of Research Business Innovation                                                 | Ltd. All Rights Reserved. |                  |  |

②本確認情報の入力

本人確認情報入力画面にて、本人確認を行います。

お手元にご自身の健康保険証を準備していただき、本人確認情報を全て入力した後【確認】を クリックします。

| KQSMQ Web       |                                                                                                   |
|-----------------|---------------------------------------------------------------------------------------------------|
| 本人確認情報入力画面      |                                                                                                   |
|                 | 本人確認適面<br>お手元に健康保険使保険者証(保険証)をご準備のうえ<br>以下の項目をご入力ください。<br>確認後、登録済メールアドレスにログインID再通知用メールが<br>送信されます。 |
| 記号 推号           |                                                                                                   |
| 19570           |                                                                                                   |
| 生年月日(和暦)        | ▼ 年 ▼ 月 ▼ 日                                                                                       |
| 保険者番号           | 保険者番号は、保険証の下部に表示されている8桁の番号です。                                                                     |
| ご登録いただいたメールアドレス |                                                                                                   |
|                 | 確認 戻る                                                                                             |

最初に KOSMO Web に登録したメールアドレスを入力してください。

③通知メール送信完了画面の表示

本人確認が成功すると ID 再通知メールを送信したメールアドレスが表示されます。

再通知メールが送信されるメールアドレスは本人確認情報入力画面にて入力した KOSMO Web にご登録済みのメールアドレスとなります。

任意のメールアドレスへ ID 再通知メールを送信することはできません。

| KQSMO, Web                                                  |                                                                                                    |
|-------------------------------------------------------------|----------------------------------------------------------------------------------------------------|
| 通知メール送信完了画面                                                 |                                                                                                    |
|                                                             | 以下のメールアドレスにメールを送信いたしました。                                                                                                    |
|                                                             | あなたのメールアドレス                                                                                                    |
|                                                             | Sa المعادم المعادم المعادم المعادم المعادم المعادم المعادم المعادم المعادم المعادم المعادم المعادم المعادم الم<br>المعادم المعادم المعادم المعادم المعادم المعادم المعادم المعادم المعادم المعادم المعادم المعادم المعادم المعادم |
|                                                             |                                                                                                    |
|                                                             | THE PARTY OF                                                                                                    |
| 注意事項・免責事項・セキュリティポリシー等                                       |                                                                                                    |
| Copyright C Daiwa Institute of Research Business Innovation | .td. All Rights Reserved.                                                                                                    |

④ログイン ID 再通知メールの確認

KOSMO Web から受信したメールを開き、本文に記載されている URL をクリックします。

| 新規▼ 返信▼                                                   | 全員に返信・ 転送・ 📄・ 🕨・ 🍿 表示・ オブション・                                                                                                    |
|-----------------------------------------------------------|----------------------------------------------------------------------------------------------------|
|                                                           | KOSMO Communication WebからID再通知のお知らせ<br>KOSMOWeb管理者 宛先:                                                                                    |
| 健康保険組<br>ID確認メー<br>以下のURL<br>このURLは1<br><u>https://kc</u> | l合からのお知らせ<br>ルです。<br>リンクを開き、ログインIDを確認してください。<br>時間のみ有効です。<br>ssmoweb.jp/knpWeb/view/KNPH0400302.seam?nsp=acUR01SYj9jz3607uqA8S4PpTrYgn47o |

◆メールが届かない場合◆

通知メール送信完了画面が表示されたにも関わらずメールが届かない場合は、以下の 原因が考えられます。

- 迷惑メール対策等でメールの受信ができない
   迷惑メール対策等でドメイン指定受信を設定している場合は@kosmoweb.jp
   のドメインからメールを受信できるように設定してください。
- 2) 迷惑メールボックスに届いている

迷惑メールボックスの振り分けをご利用の方は、迷惑メールボックスにメー ルが届いていないかご確認ください。

⑤-1 ログイン ID 再通知画面の表示

メール本文のURLをクリックするとログインID 再通知画面にアクセスします。 画面に表示されている「あなたのID」をご確認ください。

| KQSMO.Web                               |                                               |
|-----------------------------------------|-----------------------------------------------|
| ログインID再通知画面                             |                                               |
|                                         | あなたのログインIDは下記になります。                           |
|                                         | あなたの1D                                        |
|                                         | あわせてパスワードを初期化したい場合は、パスワードを初期化ポタンを押してください。     |
| <u>注意事項・免責事項・セキュリティポリシー</u>             | æ                                             |
| Copyright © Daiwa Institute of Research | Business Innovation Ltd. All Rights Reserved. |

パスワードも失念した場合は【パスワード初期化】をクリックしてください。(→⑥へ) ログインする場合は【ログイン画面へ】をクリックしてください。 ⑤-2 リンクが期限切れ、または無効なアドレスである場合 ログイン ID 再通知メールの送信後、1時間を経過した場合はメール本文に記載されている ログイン ID 再通知用の URL が無効になります。 無効になった場合は【閉じる】をクリックしてブラウザを閉じたのち、本人確認情報入力画面の

| KQSMO Web                 |                                 |
|---------------------------|---------------------------------|
| URL無効通知画面                 |                                 |
|                           |                                 |
| _                         |                                 |
|                           | 無効なURLです。<br>再度本人確認からやり直してください。 |
|                           |                                 |
|                           | 本人確認画面へ                         |
| 注意事項・免責事項・セキュリティボリシー等<br> |                                 |

⑥続けてパスワードをリセットする場合

パスワードを失念した場合や、パスワードをリセットする場合はログイン ID 再通知画面から パスワードリセットを行うことが可能です。

表示に戻りログイン ID 再通知メールを送信してください。

| KQSMO.Web                                                                             |                       |
|---------------------------------------------------------------------------------------|-----------------------|
| ログインID再通知画面                                                                           |                       |
| あなたのログインIDは下記になります。                                                                   | 1                     |
| あなたのID                                                                                |                       |
| あわせてパスワードを初期化したい場合は、パスワードを初期化ポタンを押してください。<br>パスワード初期化 ログイン画面へ                         | A State of the second |
| 注意事項・免責事項・セキュリティポリシー等<br>                                                             |                       |
| Copyright © Daiwa Institute of Research Business Innovation Ltd. All Rights Reserved. |                       |

⑦【パスワード初期化】をクリックする

現在のパスワードが初期化され KOSMO Web にご登録いただいているメールアドレスへ 仮パスワードが記載されたメールが送信されます。

届いたメールの本文に記載されている仮パスワードをご確認ください。

※メールアドレスはログイン ID 再通知メールが届いたアドレスと同じです。

| 個人アカウント仮バスワード再発行結果画面           |
|--------------------------------|
| 処理が正常に終了しました。                  |
| ■仮パスワードがメールにて送信されますので、ご確認ください。 |
|                                |
| ログイン画面へ                        |
|                                |
|                                |
|                                |
|                                |

# ログインできない(ログイン情報を忘れた)場合

①ログイン画面左下にある【パスワードを忘れた方はこちら】をクリックします。

| KQSMO, Web                                                                                                    |                                     |                                       |  |  |
|----------------------------------------------------------------------------------------------------|-------------------------------------|---------------------------------------|--|--|
| ログイン画面                                                                                                    |                                     |                                       |  |  |
|                                                                                                    | ユーザIDとバスワードを入力後、ログインボタンをクリックしてください。 |                                       |  |  |
|                                                                                                    | ユーザロ  <br>オーでスパ<br>オーでスパ            | 4                                     |  |  |
| 10 8.000 パレフォロビリン<br>ノスワートを忘れた方はごちら<br>専月25日の21:00~24:003メンテナン(作業のため利用できません<br>(25日が土地日・白地日・祝茶日の場合は嬉り上げとなります) |                                     | A A A A A A A A A A A A A A A A A A A |  |  |
| <u>注意事項・免责事項・セキュリティポリシー等</u>                                                                                  |                                     |                                       |  |  |
| Copyright 🕲 Daiwa Institute of Research Business Innovation Ltd. All Rights Reserved.                         |                                     |                                       |  |  |

②仮パスワード発行画面になるので ID とメールアドレスを入力します。

※IDとメールアドレスをお忘れの場合は健康保険組合までお問い合わせください。

| KOSMO Web<br>シップ 通知情報照会 個人情報管理 医療費特許用通知<br>登録 聞・ 登 愛                                                                          | <u>/tスマード変更</u>  ロクァウト<br>日鉄物産健康保険組合<br>TEL: 03-5412-5016 |
|----------------------------------------------------------------------------------------------------|-----------------------------------------------------------|
| ▲ 個人アカウントタバスワード再発行入力画面<br>ユーザIDとメールアドレスを入力して実行ボタンをクリックください。 登録されているメールアドレス宛てに仮パスワードが送信されます。<br>ユーザID<br>メールアドレス<br>実行<br>、 ころ |                                                           |
| 注意事項・免責事項・セキュリティポリシー等<br>-                                                                                                    |                                                           |

③登録してあるメールアドレス宛に仮パスワードが届きます。

| <ul> <li>              → (a) 金剛に返信 + (□) 転送 + (□) + (▷) + □      </li> <li>             KOSMOWeb() 仮パスワードの御連絡         </li> <li>             KOSMOWeb管理者</li></ul> | 2 115年0月16日 火曜日 1101AM |
|----------------------------------------------------------------------------------------------------|------------------------|
| 宛先                                                                                                    | 詳読表示                   |
| 再発行された仮バスワードをお知らせ致します。<br>                                                                                                    | 再発行仮バスワード:             |

④ログイン画面から仮パスワードでログインするとパスワード再設定画面になります。

現パスワード: 仮パスワード

新パスワード: 任意のパスワード(8桁以上)英・数・記号から最低1文字ずつを必ず使用

生 年 月 日: 被保険者の生年月日(西暦8桁)

| KQSMO.Web                                                                                                    |                                                                        |                   |
|----------------------------------------------------------------------------------------------------|------------------------------------------------------------------------|-------------------|
| 個人バスワード変更入力画面                                                                                                    |                                                                        |                   |
| バラ<br>もしくは、バ<br>現(仮)バスワード、                                                                                                    | スワードの有効期限が切れています。<br>スワード再発行後の初回ログインとなります。<br>新しいバスワード及び生年月日を入力してください。 | -                 |
| 現パスワード(必須)                                                                                                    |                                                                        | 1                 |
| 新バスワード(必須)                                                                                                    | ()                                                                     | ALL AND AND AND A |
| 新パスワード確認用(必須)                                                                                                    | ( <b>••••••</b> )                                                      |                   |
| 生年月日<br>(人力例:19870401)                                                                                                    | -                                                                      | The parts         |
|                                                                                                    | 2X                                                                     |                   |
| 注意事項・免疫事項・セエュリティアリシー等<br>* PDFファイルの開発には、Adobe Readerが必要です。同ンフ<br>Recover Macare<br>Adobe 710/9 イトカン Adobe Reader だらフンロード(集団)<br>Copyright © Dairea Institute of Research Business Innovation Ltd. All Rights Re | トガーンストールされていない場合には、<br>してください。<br>served.                              |                   |

# 医療費情報を照会する場合

KOSMO Web の医療費情報を利用する場合は、以下の手順で照会を行ってください。

1. 医療費情報を検索

医療費情報検索画面の表示

KOSMO Web のメインメニュー画面より

「通知情報照会」→「医療費照会」を選択し「医療費照会画面」を表示します。

| KQSMO Web                                                                                                   |                                                  |
|----------------------------------------------------------------------------------------------------|--------------------------------------------------|
| トップ 通知情報院会 個人情報管理 医療費控除用通知                                                                                  |                                                  |
| メインメニュー画面       メニューを選択してください。         ・ 送知時候既会       ・ (4人情報管理)         ※医療費習時用通知 (e-Tax向(r) メニュー利用時の注意事項) |                                                  |
| 注意事項。免責事項・セキュリティポリシー等<br>https://kosmoweb.jp/knpWeb/view/KNPH0100000.seamTcid=3129#                         |                                                  |
|                                                                                                    |                                                  |
| KQSMO.Web                                                                                                   | 760年時3月12079年<br>日鉄物産健康保険組合<br>TEL: 03-5412-5916 |
| トップ 通知情報照会 個人情報管理 医療費控時用通知                                                                                  |                                                  |
| ★ 通知情報照会メニュー画面<br>メニューを選択してください。                                                                            |                                                  |
| 医療費得報を照会します。                                                                                                | 医脑黄脂会                                            |
| 処方医薬品(先発、ジェネリック等)情報を照会します。<br>ジェネリック医薬品の実績ランキング情報を照会します。                                                    | 処方医菜品服会                                          |
| 最新の通知情景をダウンロードします。                                                                                          | 最新編画ダウンロード                                       |
| 遥知帳票を検索し、ダウンロードします。                                                                                         | 帳面検索ダウンロード                                       |
| 辰る                                                                                                    |                                                  |

②医療費情報の検索

診療年月または、診療年を選択して検索したい期間を指定します。 次に氏名を選択し【検索】ボタンを押下します。

※各条件が空白または未選択の場合は、全てのファイルを表示します。

| KOSN         | MO Y      | /eb            |                                         | ド変更 □クアウト<br><b>【保険組合</b><br>: 03-5412-5016 |  |  |
|--------------|-----------|----------------|-----------------------------------------|---------------------------------------------|--|--|
| トップ 避        | □情報照言     | 會 個人情報管理<br>() | 医療費控除用通知                                |                                             |  |  |
| <b>谷</b> 医菠黄 | ▲ 医療費服会画面 |                |                                         |                                             |  |  |
|              |           |                | 条件を入力し、検索ボタンをクリックしてください。                |                                             |  |  |
|              | ۲         | 2020 🗸 年       | <b>診然年月</b><br>○3 ▼ 月 ~ 2020 ▼ 年 ○6 ▼ 月 |                                             |  |  |
|              | 0         | 2020 🗸 年       | 診療年                                     |                                             |  |  |
|              |           |                | 検索 戻る                                   |                                             |  |  |

### 2. 医療費情報の照会

医療費照会印刷用画面の表示

医療費情報が表示されます。 印刷する場合は【印刷用画面表示】ボタンを押下します。

| 通知情報期会 例人( | 自報管理     |                                            |                 |                  | _              | _                         |               |   |
|------------|----------|--------------------------------------------|-----------------|------------------|----------------|---------------------------|---------------|---|
| 胰腺会画面      |          |                                            |                 |                  |                |                           |               |   |
|            |          | 1 全8件中                                     | 1~8件目           |                  |                |                           |               |   |
|            | 湯糖<br>作月 |                                            | 日数<br>または<br>回数 | 538月<br>の<br>15回 | 健保期合が<br>支払⇒た難 | 国や<br>都道府国等<br>が<br>支払った朝 | あなたが<br>支払った間 |   |
| 1 太郎       | 2015年04月 | 薬 局<br>スズキ講舸変局                             | 52              | 5,790円           | 4,053円         | 四                         | 1,737円        |   |
| 1 太郎       | 2015年04月 | 運 院<br>医療法人戸田内科耳鼻咽喉科医院                     | 55              | 19,000円          | 15,200円        | 3,800円                    | 0円            |   |
| 1 太郎       | 2015年02月 | 遷 院<br>中川眼科                                | 51              | 1,270円           | 889円           | 四円                        | 381円          |   |
| : 太郎       | 2015年01月 | 通 院<br>帰山クリニック                             | 51              | 2,160円           | 1,512円         | 四                         | 648円          |   |
| 太郎         | 2015年01月 | 通 院<br>日本私立学校振興·共済事業団東京臨海病院                | 51              | 15,340円          | 10,738円        | 円0                        | 4,602円        |   |
| 1 太郎       | 2015年01月 | 薬 局<br>マリーン薬局                              | 51              | 2,950円           | 2,065円         | 0円                        | 885円          |   |
| 花子         | 2014年12月 | <ul> <li>連 院</li> <li>範辺中央クリニック</li> </ul> | 54              | 7,990円           | 5,593円         | 0円                        | 2,397円        |   |
| 花子         | 2014年12月 | 歯 科<br>医)足立歯科医院                            | 51              | 7,400円           | 5,180円         | 四円                        | 2,220円        |   |
|            | 2014     | 904月診療分から2015年04月診療分までの業計                  |                 | 61,900円          | 45,230円        | 3,800円                    | 12,870円       | Ĩ |

②医療費情報印刷

【印刷する】ボタンを押下すると印刷画面が立ち上がります。

| коѕмо       | Commun       | ication W e b Web ペー:  | ジダイア             | ログ                |                |                                   |               |     |
|-------------|--------------|------------------------|------------------|-------------------|----------------|-----------------------------------|---------------|-----|
| 医療費照会       | 印刷用画         | 面                      |                  |                   |                |                                   |               | ATT |
|             |              | 印刷する                   | li e             | 閉じる               |                |                                   |               |     |
| 和単を受けた<br>方 | 94<br>47     | 入院・適時の区分               | 日数<br>またしは<br>明確 | 8.84R<br>0<br>105 | 保保総合が<br>支払った師 | 間や<br>都副府県<br>等<br>が<br>支払った<br>間 | あなたが<br>支払った側 | :   |
| 組合 太郎       | 2015年04<br>月 | 業 局<br>スズキ派剤業局         | 52               | 5,790円            | 4,053円         | 며키                                | 1,737[4]      |     |
| 組合 太郎       | 2015年04<br>月 | 通 院<br>医撤法人户田内和耳鼻咽喉和医院 | 55               | 19,000년           | 15,200円        | 3,800円                            | 013           |     |
| 組合 太郎       | 2015年02<br>月 | 通 院<br>中川戦料            | 51               | 1,270円            | 88917          | 마키                                | 38113         |     |
| 組合 太郎       | 2015年01      | 通 院                    | 51               | 2,160円            | 1,512円         | (円)                               | 648 3         |     |

【処方医薬品照会】、【ジェネリックランキング照会】も同様の手順で確認することができます。 なお、「ジェネリックランキング照会」については、2020年8月以降に利用可能となる予定 です。

## 医療費控除用通知情報(e-Tax)を照会する場合

◆医療費通知を活用した医療費控除申告の簡素化◆

今まで医療費控除の申請は、1年分の領収書の収集や電子申告(e-Tax)の際に詳細なデータを入力 する等、申告者に大きな負担があり、課題となっていました。

そこで、平成 29 年度分の確定申告からは組合から電子交付された医療費通知データを利用し、医療費控除の申告をおこなうことが可能となりました。

なお、医療費情報を印刷したものを従来の医療費控除の確証とすることはできません。

確定申告に使用する場合は、e-Tax を利用するか、従来どおり、医療費控除明細を作成のうえ、領 収書を5年間保存する必要があります。

このシステムでは、漏れがないかどうかを確認する補助簿のツールとして活用することは可能です。 確定申告および電子申告(e-Tax)については、国税庁のホームページをご覧ください。

#### 1. 医療費控除用通知情報 (e-Tax) の一覧表示

KOSMO Web のメインメニュー画面より「医療費控除用通知」→「医療費控除用通知」を選択 します。

| KOSMO Web                                                                             | 7(27-F29 [ロ <b>/77)ト</b><br>日鉄物産健康保険組合<br>TEL: 03-5412-5916 |
|---------------------------------------------------------------------------------------|-------------------------------------------------------------|
|                                                                                       |                                                             |
| ★ メインメニュー画面<br>メニューを選択してください。 員・参加商報照会 ↓ 個人情報管理                                       |                                                             |
| ※医療費控除用通知(e-Tax向け)メニュー利用時の注意事項                                                        |                                                             |
| 注意事項・免疫事項・セキュリティパリシー善                                                                 |                                                             |
|                                                                                       |                                                             |
| KQSMQ.Web                                                                             | (スワード室) ログアウト<br>日鉄物産健康保険組合<br>TEL: 03-5412-5916            |
| トップ 通知情報照会 個人情報管理 医療費技験用通知                                                            |                                                             |
| 医療費控除用通知メニュー画面<br>メニューを選択してください。<br>国税電子申告・統約システム(e-Tax)の医療費控除申請で利用する医療費通知<br>を取得します。 | (5.38)开行2914708931                                          |
| 注意事項・免責事項・セキュリティポリシー等                                                                 |                                                             |

「医療費控除用通知(e-Tax向け)ダウンロード画面」を表示させます。

| v       | oswo          | Wab                 |                  |                                    |                                   |                      | 健康保険組合                                                      |
|---------|---------------|---------------------|------------------|------------------------------------|-----------------------------------|----------------------|-------------------------------------------------------------|
| N       | Cantina       | dieldfor            |                  |                                    |                                   | 8588<br>e -          | 음 아님니아프라카레음 # C<br>TEL:03-XXXX-XXX<br>all:kenpo@kenpo.co.j; |
| 1-07-1  | <b>有加消除</b> 限 | 会 创入情報情理 )          | し間ドック算子的         | 「健康サポート MY HEALTH WEB 医            | <b>慶</b> 爾拉歐用通知                   |                      |                                                             |
| 医腺病     | 曹控除用通         | 知 (e-Tax向け)         | ダウンロード面          | a .                                |                                   |                      |                                                             |
| ※医療加    | 建控除用通知        | 1 (e-Tax向け) メニ.     | ユー利用時の注意         | 必要なファイルのダウンロードボタ<br>1 全1将中 1<br>副刊 | ンをクリックしてください<br>〜1件目              |                      |                                                             |
| No      | -             | 夢ウンロード              | MBIT             | ファイル名                              | お知らせリンク                           |                      | ダウンロード日崎                                                    |
| 1       | 学家            | ダウンロード              | 2017年            | 医療費控除用通知(e-Taxi向け)                 | ※今回の保護費明細は当年診療を全て<br>を含むものではありません | 2018年1月16日<br>14時21分 | 2018年4月11日<br>11時33分                                        |
|         | A             | В                   |                  | 展る                                 | C                                 |                      | West.                                                       |
| 2000    | 1 · £840      | I-2≢207-7#0         | 210              |                                    |                                   |                      |                                                             |
| Соругіз | pht © Daiw    | a Institute of Rese | arch Business In | novation Ltd. All Rights Reserved. |                                   |                      |                                                             |

- A 医療費控除用通知(e-Tax 向け)内容照会
   →「2. 医療費控除用通知(e-Tax)の照会」へ
- B 医療費控除用通知(e-Tax向け)の保存 内容照会画面の表示を行わない場合もダウンロードが可能です。 ダウンロードのポップアップより「名前を付けて保存」を選択することで任意の場所に保存す ることができます。
- C. お知らせリンク

医療費明細に当年度の全ての診療情報を含まない場合「お知らせリンク」欄に医療費控除通知 (e-Tax 向け)に関するお知らせが表示されます。

リンクを押下し「医療費控除用通知(e-Tax向け)お知らせ画面」を表示します。

→「3. お知らせリンク」へ

- 2. 医療費控除用通知 (e-Tax)の照会
  - ①医療費控除用通知(e-Tax)の内容表示

詳細画面に表示の内容は、確定申告で必要とされている以下の6項目です

- 1) 被保険者または被扶養者の氏名
- 2) 保険者の名称
- 3) 療養を受けた者の氏名
- 4.) 療養を受けた年月
- 5) 療養を受けた病院、診療所、薬局、その他の者の名称
- 6) 被保険者またはその被扶養者が支払った医療費の額
- ※当健保から還付金があった場合は、支給決定通知書を参照し実際に負担した医療費を算出し てください。

支給決定通知書は、通知情報照会から帳票検索・ダウンロードで確認ができます。

②ダウンロード

【ダウンロード】ボタンを押下します。

ダウンロードのポップアップより【名前を付けて保存】を選択することで任意の場所に保存 することができます。

※ダウンロードしたデータは e-Tax への添付用なので、ファイルを開いても内容を確認す ることはできません。開かずにそのまま添付してください。

| KOSMO Web                          |                             |                     |            |               | 健康復                                                   |                             |
|------------------------------------|-----------------------------|---------------------|------------|---------------|-------------------------------------------------------|-----------------------------|
| Contraction                        |                             |                     |            |               | AND COLORD AND<br>TEL<br>CONALL L REPORT              | 163-22<br>163-22<br>800-500 |
| International Internation          |                             |                     |            | _             |                                                       |                             |
| 唐位は田道甸(e-Tax向け)内容                  | 後期間面                        |                     |            |               |                                                       |                             |
|                                    |                             |                     |            |               |                                                       |                             |
| ne z                               | 18                          | aminosa 🛪           | 和影明建康保険组合  |               |                                                       |                             |
| 10000 (III)                        |                             | _                   |            |               |                                                       |                             |
|                                    |                             | 1 全9件中 1~9件目        |            |               |                                                       |                             |
|                                    |                             |                     |            |               | e colassia (1775)<br>Colassia (1775)<br>Julio Parcial |                             |
| 1 太部                               | 2017 ∉02,H                  | 彩油当和医观              |            |               |                                                       | 1,7                         |
| 11. 本部                             | 2017 年03月                   | <b>杉浦浩科医院</b>       |            |               |                                                       | 1,0                         |
| 15                                 | 2017 年03月                   | 本典医辨至               |            |               |                                                       | 6,4                         |
| 1 花子                               | 2017 年05月                   | 杉浦当科医院              |            |               |                                                       | 1,1                         |
| 1 太郎                               | 2017年06月                    | <b>座柄医柄</b> 室       |            |               |                                                       | 9,4                         |
| 1 太郎                               | 2017 年06月                   | <b>扫通当科医院</b>       |            |               |                                                       | 3                           |
| 1 太郎                               | 2017年07月                    | 杉浦歯科医院              |            |               |                                                       | 1                           |
| 1 花子                               | 2017 年10月                   | 杉浦油料获用              |            |               |                                                       | 1,2                         |
| : 花子                               | 2017年10月                    | 本点医憩室               |            |               |                                                       | 12,5                        |
|                                    |                             | 2017年25886550       |            |               |                                                       | 33,8                        |
|                                    |                             | D 9000-F 20         | DELSI.     |               | 1.000                                                 |                             |
| 10 - 00 00 - Prit-112 / Phil-      |                             |                     |            | 1.51.000 - 10 |                                                       |                             |
|                                    |                             |                     |            |               |                                                       |                             |
| ight © Daiwa Institute of Research | Business Innovation Ltd. Al | Rights Reserved.    |            |               |                                                       |                             |
|                                    |                             |                     |            |               |                                                       |                             |
|                                    |                             |                     |            |               |                                                       |                             |
| 172.16.123.174 から 医療者              | 長控除用通知(e-Tax向け).            | xml を聞くか、または保存しますか? | ファイルを聞く(0) | 保存(S) ▼       | キャンセル(C)                                              | ×                           |
|                                    |                             | 1                   | N          | 保存(S)         |                                                       | -                           |
|                                    |                             |                     |            | 名前を付けて        | 保存(A)                                                 |                             |
|                                    |                             |                     |            | 保存して聞く        | (0)                                                   |                             |

3. お知らせリンク

お知らせリンクの表示

ダウンロードする医療費控除通知に当年度の全ての診療情報を含まない場合、【※今回の医療 費明細は当年診療を全て含むものではありません】が表示されます。

文章を押下すると以下の「医療費控除用通知(e-Tax 向け)お知らせ画面」が表示されますの で内容をご確認ください。

| 医療費控除用通知(             | e-Tax向け)お知らせ画面                                                                                                  |
|-----------------------|----------------------------------------------------------------------------------------------------|
|                       | *今回のデータは、現時点で社会保険診療報記基金から健康保険組合へ届いた診療明細を対象に作成しております。<br>足りない診療明細については、手元の領収書をご利用ください。                           |
|                       | 隠しる                                                                                                    |
|                       | ※医療費物除用適知(e-Tax用(け)メニュー利用時の注意事項                                                                                 |
|                       | The second second second second second second second second second second second second second second second se |
|                       |                                                                                                    |
|                       |                                                                                                    |
| Copyright @ Daiwa Ins | titute of Research Business Innovation Ltd. All Rights Reserved.                                                |